## ClubRunner

<u>Help Articles</u> > <u>Website Guides</u> > <u>Website Widgets</u> > <u>Placing widgets</u>

## **Placing widgets**

Zach W. - 2021-03-23 - Website Widgets

With all widgets an icon representing four arrows will appear to the right side of the widget button. This icon is the tool used to move the widget to the desired location on the page layout.

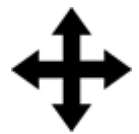

1. Left click and hold on a widget that you would like to use on the site.

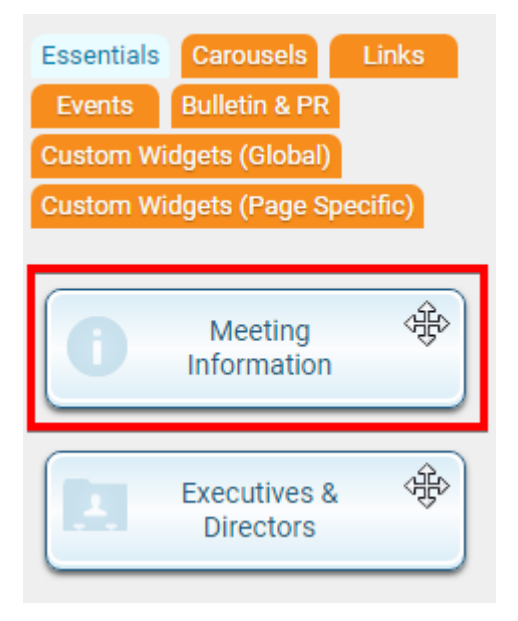

2. Now drag the widget to the desired location on the page layout.

| Essentials Carousels Links<br>Events Bulletin & PR<br>Custom Widgets (Global)<br>Custom Widgets (Page Specific) | Left                          |   | Main                   |   |
|----------------------------------------------------------------------------------------------------|-------------------------------|---|------------------------|---|
| Meeting                                                                                                    | Home Page Download Piece 8    | T | information            |   |
| Information                                                                                                    | 🔍 🖗 Birthdays & Anniversaries |   | Club Information       | à |
| Executives & Image: Directors                                                                                   | Site Pages                    |   | Home Page Stories 4    | à |
| Home Page 🕸                                                                                                    | Club Executives & Directors   |   | Difference Bulletins a | * |
| Home Page News                                                                                                  |                               |   |                        |   |

3. Now release the left click and watch the widget drop in and resize automatically.

| Page Designer: Home Pag          | 🖋 Content Template |    |  |  |  |  |
|----------------------------------|--------------------|----|--|--|--|--|
| Home Page Banner                 |                    |    |  |  |  |  |
| Home Page Menu                   |                    |    |  |  |  |  |
| Left                             | Main               |    |  |  |  |  |
| Home Page Download Files         | Club Information   | \$ |  |  |  |  |
| Birthdays & 🕀                    | Home Page Stories  | \$ |  |  |  |  |
| Site Pages                       | Bulletins          | *  |  |  |  |  |
| Club Executives & 🕸<br>Directors |                    |    |  |  |  |  |

## **Related Content**

- How do I publish changes to the homepage?
- <u>Website Designer page preview</u>
- How do I use content templates in ClubRunner?
- <u>Widget: Custom Widgets</u>
- Widget properties
  Adding widgets to the Website Designer